## **Create consumers OAUTH**

help.fracttal.com/hc/en-us/articles/26151637987853-Create-consumers-OAUTH

- Dashboard From - Until Is part of 0 2025-03-11 / 2025-04-11 **...** Work Orders C C C C C 63 37 49 14 150 WOs in Process WOs in Review Closed WOs Pending Tasks with Delay 126 100 Scheduled vs. Unplanned Tasks (2)Compliance Percentage C 63 63 OSs. OSs C. OSs .. 41.6% 50.0% 58.4% Work Requests C 60 52 🔵 Tarefas planejadas 🛛 😑 Tarefas não planejadas Closed WOs C C C C 20
- 1. Log in and click on the menu located at the top right.

2. Select "Configuration" from the menu.

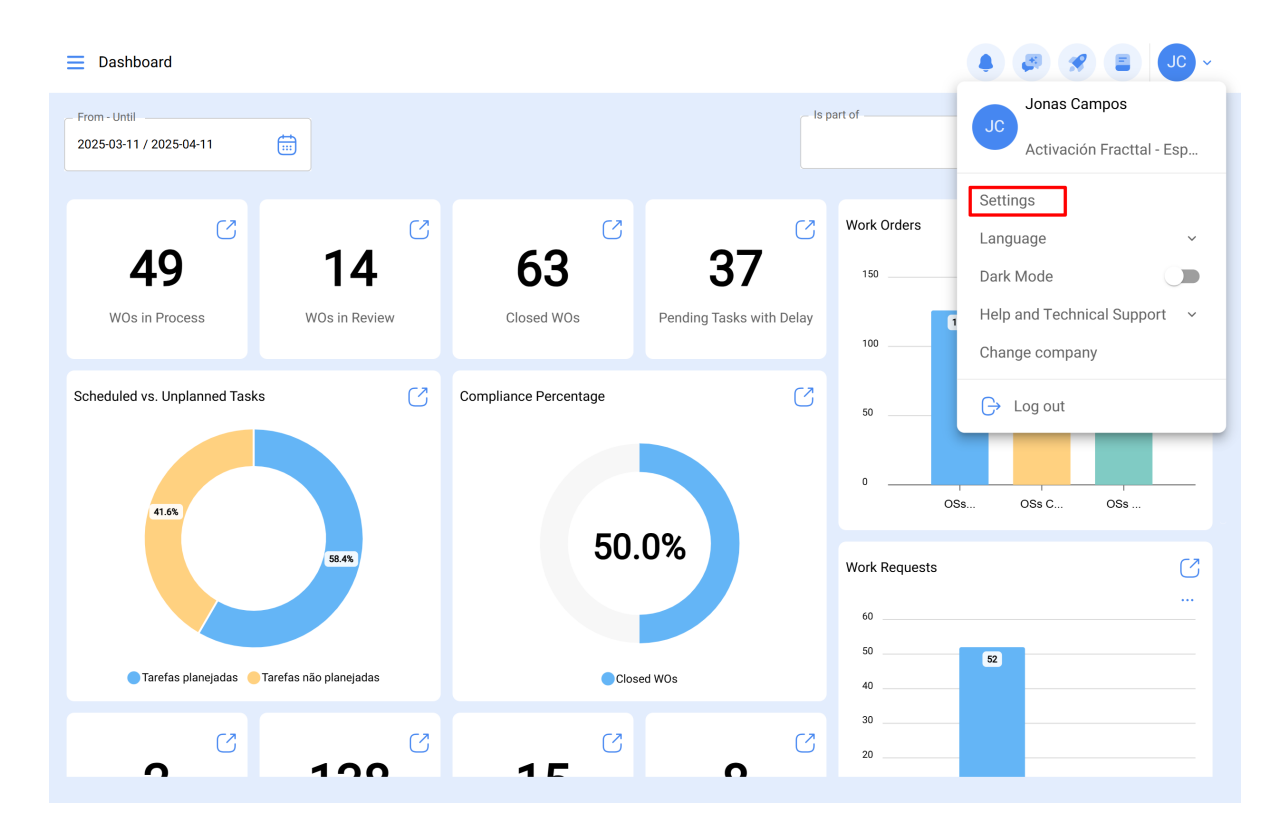

3. In the configuration section, click on the "API Connections" option in the left side panel.

|                                     |                     |     |                        | • 🕫 🗶 🕒 ·            |
|-------------------------------------|---------------------|-----|------------------------|----------------------|
| Activación Fracttal - Español - 477 |                     |     |                        | Save                 |
| G General                           | 💭<br>API Connection |     | (?)<br>OAuth consumers | App authorizations   |
| C User Accounts                     |                     |     |                        | () <del>=</del> 2; ; |
| 🛗 Business Calendar                 | Name                | Key | Secret                 | Grant type           |
| j≣ Modules                          |                     |     | ,                      | ·                    |
| ال Financial                        |                     |     |                        | -<br>t               |
| Auxiliary Catalogs                  |                     |     |                        | t                    |
| Document Management                 |                     |     |                        | -<br>t               |
| 3 Transactions Log                  |                     |     |                        | t                    |
| G Security                          |                     |     |                        | t                    |
| Real Connections                    |                     |     |                        | t                    |
| Guest Portal                        |                     |     |                        | t                    |
| Account                             | Showing 10 of 10    |     |                        | +                    |

4. Within the API settings, click on "OAuth Consumers".

|                                     |                     |                       | • 3 🛠 Jo -         |
|-------------------------------------|---------------------|-----------------------|--------------------|
| Activación Fracttal - Español - 477 |                     |                       | Save               |
| General                             | Ø<br>API Connection | ()<br>OAuth consumers | App authorizations |
| Q User Accounts                     |                     |                       | 0 = % :            |
| 🛗 Business Calendar                 |                     |                       | 0                  |
| š≕ Modules                          |                     |                       |                    |
| <ol> <li>Financial</li> </ol>       |                     |                       |                    |
| Auxiliary Catalogs                  |                     |                       |                    |
| 🖹 Document Management               |                     |                       |                    |
| 3 Transactions Log                  |                     |                       |                    |
| G Security                          |                     |                       |                    |
| Connections                         |                     |                       |                    |
| 🕡 Guest Portal                      |                     |                       |                    |
| Account                             | Showing 10 of 10    |                       | •                  |
|                                     |                     |                       |                    |

5. Click on the "+" button at the bottom right to add a new consumer.

| ■ Settings                          |                     |                                       | ~ <b>J</b>         |  |
|-------------------------------------|---------------------|---------------------------------------|--------------------|--|
| Activación Fracttal - Español - 477 |                     |                                       | Save               |  |
| General                             | Ç<br>API Connection | • OAuth consumers                     | App authorizations |  |
| Cuser Accounts                      |                     |                                       | o = ∞ :            |  |
| 🛗 Business Calendar                 | 🔿 Name Key          | Secret                                | Grant type         |  |
| j≣ Modules                          | L                   | L                                     | L                  |  |
| (3) Financial                       |                     |                                       |                    |  |
| Auxiliary Catalogs                  |                     |                                       |                    |  |
| 🕒 Document Management               |                     |                                       |                    |  |
| B Transactions Log                  |                     |                                       |                    |  |
| G Security                          |                     |                                       |                    |  |
| Real API Connections                |                     |                                       |                    |  |
| Guest Portal                        |                     |                                       |                    |  |
| Account                             | Showing 10 of 10    | · · · · · · · · · · · · · · · · · · · |                    |  |

6. Configure the fields as shown in the image. Here, the most important thing is the "<u>Permission groups</u>" that we previously created so that, at the moment of establishing communication, we do not have inconveniences in accessing the module with which we want to interact.

| E Settings                          |                             |                      | ← New 0Auth consumer                | 0 |
|-------------------------------------|-----------------------------|----------------------|-------------------------------------|---|
| Activación Fracttal - Español - 477 |                             |                      | Grant type                          | ~ |
| General                             | Ø<br>API Connection         |                      | Grant type não pode ficar em branco |   |
| Q User Accounts                     |                             |                      | Name                                |   |
| 🛗 Business Calendar                 | Name                        | Kov                  | Name não pode ficar em branco       |   |
| š⊞ Modules                          |                             |                      | Description                         |   |
| (8) Financial                       | PERMISOS DESTINO            | uab5qmbvurdGCAZPRh   | - Group Permissions                 | ~ |
| Auxiliary Catalogs                  | AFJ Permisos destino        | jDudm30nlURCJP8rZv   | Credentials :                       |   |
| Document Management                 | consumidor alex             | NBqgHRjWA7j1KqLITd   | Creation Date                       |   |
| Transactions Log                    | Conexiones API Fracttal Imè | . RUBo5aBjd8RbDBPLd5 |                                     |   |
| G Security                          | Permisos destino            | AGZhlecEmsCDSM7gdV   | Кеу                                 | ି |
| C API Connections                   | consumidorfabian09/05       | STBIJTd42qqL3WGQ7R   |                                     |   |
| 🗊 Guest Portal                      | Projeto 1212                | 8RKFMkgxwvKYSOkt5H   | Secret                              | Ċ |
| Account                             | Showing 11 of 11            |                      |                                     |   |

7. Once the above fields have been configured, press the "Save" option.

| E Settings                          |                              |                    | New OAuth consumer            | 6   |
|-------------------------------------|------------------------------|--------------------|-------------------------------|-----|
| Activación Fracttal - Español - 477 |                              |                    | Grant type Client credentials | ~   |
| ନି General                          | Ø<br>API Connection          |                    | Name                          |     |
| C User Accounts                     |                              |                    | NAME                          |     |
| Business Calendar                   | Name                         | Кеу                | Description                   |     |
| iig ∰ Modules                       |                              | 1                  | Group Permissions             |     |
| (8) Financial                       | PERMISOS DESTINO             | uab5qmbvurdGCAZPRh | PERMISO 1 TECNICO             | ~ X |
| Auxiliary Catalogs                  | AFJ Permisos destino         | jDudm30nlURCJP8rZv | Credentials :                 |     |
| Document Management                 | Consumidor alex              | NBqgHRjWA7j1KqLITd | Creation Date                 |     |
| 3 Transactions Log                  | Conexiones API Fracttal Imè. | RUBo5aBjd8RbDBPLd5 |                               |     |
| G Security                          | Permisos destino             | AGZhlecEmsCDSM7gdV | Кеу                           | S   |
| C API Connections                   | consumidorfabian09/05        | STBIJTd42qqL3WGQ7R |                               |     |
| 🕣 Guest Portal                      | Projeto 1212                 | 8RKFMkgxwvKYSOkt5H | Secret                        | I   |
| Account                             | <u> </u>                     |                    |                               |     |
|                                     | Showing 11 of 11             |                    |                               |     |